#### JEFATURA DE OCI

#### PASOS PARA CESAR AL TITULAR DE UNA ENTIDAD EN EL SISTEMA DE GESTIÓN DE ENTIDADES

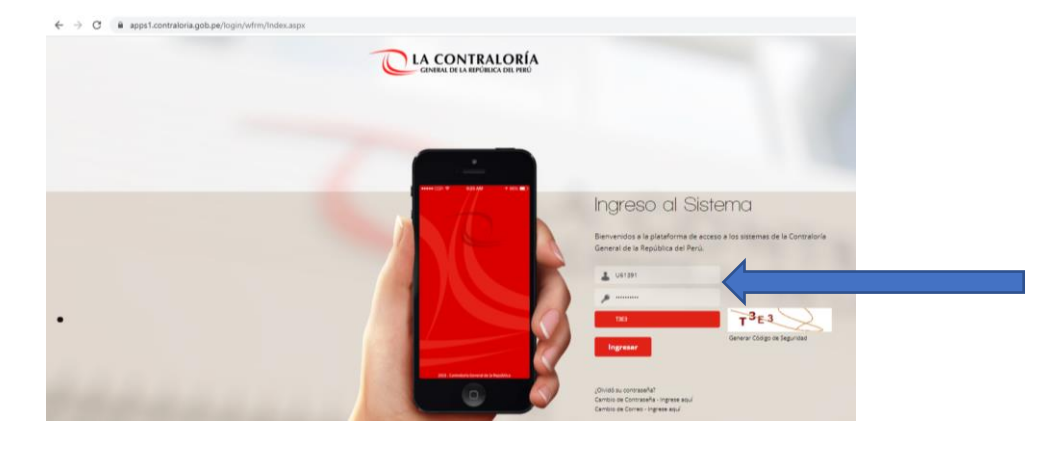

Paso 1: Ingresar al SCA

Paso 2: Seleccionar el "Sistema de Gestión de Entidades"

| ← → C @ apps1.contraloria.gob.pe/log | in/wfrm/frmListarAplicaciones.        | aspx                                                  |          |           |                  |                     | • Q ☆ * 🖰 i                  |
|--------------------------------------|---------------------------------------|-------------------------------------------------------|----------|-----------|------------------|---------------------|------------------------------|
|                                      |                                       |                                                       |          |           |                  | Sis                 | terna Integrado de Seguridad |
| 1                                    | U81391 CARLOS ANTONIO ALWREZ ALWA     | REZ                                                   |          |           |                  | Werside 2.8 🗰 SALIR |                              |
|                                      |                                       | Acceso a Sist                                         | emas CGR |           |                  |                     |                              |
| SIGA                                 | Cococo<br>Gestión de Entrifades       | SIGE                                                  | Real     |           | Tareas y llompos |                     |                              |
| Directorio Telefonico                | Extranet                              | Convocatoria Interna                                  | RENIEC   | A A A     | SAN SAN          |                     |                              |
|                                      | SISTEMA DE EVALUACIÓN<br>DE DESEMPLÃO | BEFEMA INFECTIVOO CE<br>GESTION ACMINISTRUCINA - IMEE | CUSPATA  | Segurided |                  |                     |                              |

Paso 3: Seleccionar "Gestión de Entidades"

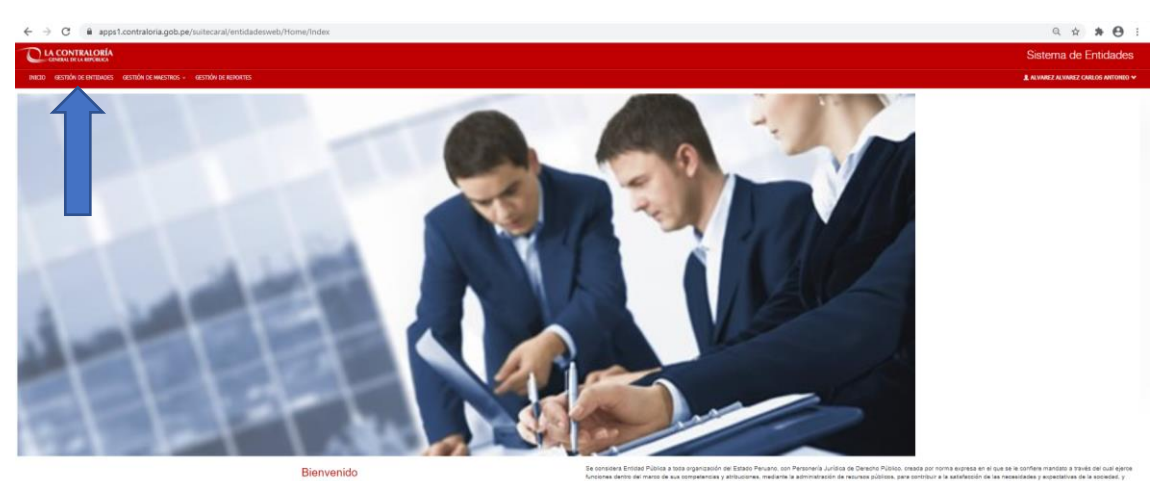

como tal està sujeta al o Menuel de usueno

## Paso 4: Digitar/Escribir/Ingresar Nombre de la Entidad

| ) LA CO              | TRALORÍA<br>III LA REPORTA                    |                                                                                                    |             |              | Sistema de Ent         | itidades   |
|----------------------|-----------------------------------------------|----------------------------------------------------------------------------------------------------|-------------|--------------|------------------------|------------|
| CO.0 (857)           | IN DE ONTENDES GES                            | nón de nauestrikos - Krestnón de Reportes                                                                                                    |             |              | ALVINEZ ALVINEZ CARLOS | IS ANTONEO |
| sce Entited          | Hernardin Bárica                              | Dates de Functorentes de Documentos de Registro de DOD Espondencia con otras Siminas                                                                                                    |             |              |                        |            |
| isqued               | a de Entidad                                  | 95                                                                                                    |             |              |                        |            |
| Ingress el<br>MPASTE | nombre de la entidad<br>RIO DE JUETICIA Y DEP | Eodi Hawad                                                                                                    | Sink Atlant | <b>h</b> the | o Emilar               |            |
| 0.47400 DE           | LA 8050,854                                   |                                                                                                    |             |              |                        |            |
| Neo                  | Código                                        | Burden                                                                                                    |             | Estado       |                        |            |
| *                    | 5405                                          | SERVICISE OF SWATWEERO TUNKE                                                                                                    |             | ACTOR.       | × ×                    |            |
| 3                    | ***0                                          | ALL HORIN, MORODUTOS                                                                                                    |             | ACTIVE       | *                      |            |
| 3                    | 3615                                          | ACIDIMA DE LA MADETRATIKA                                                                                                    |             | ACTUR        | × ×                    |            |
| 4                    | 0.58                                          | ACTIVOS HOBINOS LALC.                                                                                                    |             | ACTIVE.      | * ×                    |            |
| 8                    | 415                                           | ANDINGS OF COMMAND OF LAST ADMICASE                                                                                                    |             | activa       | × ×                    |            |
| 6                    | 1254                                          | NEWCA OF HOMOLOGIE OF A DWIREASE HOMOL - HOMORODE                                                                                                    |             | ACTIVA       | × ×                    |            |
| 7                    | 1210                                          | AGENCIA REFLICTOR DECORPORTED INTERNACIONAL - INFL                                                                                                    |             | ACTUR        | -                      |            |
|                      | 6298                                          | ADEA INVESTI DE DENETAMENTO OF HARDONESCO                                                                                                    |             | activa       |                        |            |
|                      | 6338                                          | AND HERO REMARKAL DI LA NACEDIN                                                                                                    |             | ACTOR.       |                        |            |
|                      | 479                                           | ADDALED STOCKED TO ADDALE TO ADDALE ADDALE |             | 10704        |                        |            |
| 10                   |                                               |                                                                                                    |             |              |                        |            |

#### Paso 5: Seleccionar la Entidad

| 🖕 Beoperá de Entidades (CR) 🗙 🔄 Satema de Seguridad - Lista de 1 🗶 i 🖉 INTENANTI. Contratoria General: X i 🚱 1850,095-2020-05-610.pdf 🛛 X i 🚭 Satema de Gestión Documental X i 🕲 documento X i +                                                                                                    | - o ×                                                                                                    |
|----------------------------------------------------------------------------------------------------|----------------------------------------------------------------------------------------------------|
| 🗧 🤌 😋 🗎 apps1.contratoria.gob.pe/suitecaral/entidadesweb/ENTIDADE;/ENTIDADE;/ENTID | ् ☆ ≱ 🖯 :                                                                                                    |
|                                                                                                    | Sistema de Entidades                                                                                                    |
| NOCO GENTIÓN ES ANTIDADES GENTIÓN ES GENTIÓN DE REPORTES                                                                                                    | 🛓 ALVINREZ ALVINREZ CARLOS ANTONIO 🛩                                                                                                    |
| Rear Milde                                                                                                    |                                                                                                    |
| Búsqueda de Entidades                                                                                                    |                                                                                                    |
| Togene el sonder de la estidad                                                                                                    |                                                                                                    |
| INNETERIO E JUSTICA Y DEPECINDA HUMMOS                                                                                                    |                                                                                                    |
| 🖉 dala Actives 🔒 Nava Des                                                                                                    |                                                                                                    |
| NELTRO DE LA REDUERA                                                                                                    |                                                                                                    |
| Nrs College Number Encode                                                                                                    |                                                                                                    |
| 1 ER: HERTER 2 ATTAG                                                                                                    | × ×                                                                                                    |
| Petera i a i sudeix                                                                                                    | Seleccionar <pre>&lt;</pre> <pre>&lt;</pre> <pre>&lt;</pre> <pre></pre> <pre></pre> <pre>Seleccionar </pre> <pre>&gt;&gt;</pre> <pre></pre> <pre></pre> < |

## Paso 6: Seleccionar "Editar" en el Titular a Cesar

| Búsqueda de Entidad        | ides   CGR × G MUNICIPALI                | DAD PROVINCIAL DI 🗙   💠 SUNAT - Consulta RUC 🛛 🗙   🕂             |                     | 0                                        | - 0                  | ×          |
|----------------------------|------------------------------------------|------------------------------------------------------------------|---------------------|------------------------------------------|----------------------|------------|
| ← → C                      | pps1.contraloria.gob.pe/suitecara        | al/entidadesweb/ENTIDADES/ENTIDAD/PRINCIPAL                      |                     | Q                                        | 🖈 🛪 📀                | :          |
|                            | <u>RÍA</u>                               |                                                                  |                     | Sistem                                   | a de Entidade        | s          |
| INICED GESTEÓN DE ENTEDAD  | ides gestión de maestrids - gestión d    | e reportes                                                       |                     | 1 ALVINEZ A                              | INREZ CARLOS ANTONIC | 0 <b>~</b> |
| Buscar Entidad Diformación | in Básica Datos de Funcionarios Document | tos de Registro - Datos de OCI - Espinalencia con otros Sistemas |                     |                                          |                      |            |
|                            |                                          |                                                                  | ENTIDAD : B.2, 1.TR | RACO / 6408 / PROGRAMA NACIONAL DE TELEO | MUNICACIONES - PRON  | ATEL       |
|                            | _                                        |                                                                  |                     |                                          | Nuevo Funcionario    |            |
| Nombre/Apellido del fund   | cionario                                 |                                                                  |                     |                                          |                      |            |
|                            |                                          |                                                                  |                     | Solo Activos                             |                      |            |
| Nro                        | Número Documento                         | Apellidos y Nombre                                               | Tipo Funcionario    | Estado                                   |                      |            |
| 1                          | 080/6713                                 | GAACIA LOLI INNU, HWRCO                                          | TITULAR             | ACTIVO                                   |                      |            |
| Notrando I de I resultado  | ia.                                      |                                                                  |                     | << < Pág                                 | aldel > >>           | tar        |
|                            |                                          |                                                                  |                     |                                          |                      |            |

## Paso 7: Seleccionar Estado "Cesado"

| Búsqueda de Entid        | ades   CGR × G MUNICIPALIDA             | AD PROVINCIAL DE 🗙   | 🔷 SUNAT - Consulta RU         | × +                                         |                                |             |                    |                   | • - •                   | ×               |
|--------------------------|-----------------------------------------|----------------------|-------------------------------|---------------------------------------------|--------------------------------|-------------|--------------------|-------------------|-------------------------|-----------------|
| C A                      | apps1.contraloria.gob.pe/suitecaral     | I/entidadesweb/ENTID | ADES/ENTIDAD/PRINCI           | PAL                                         |                                |             |                    |                   | ର 🖈 🎓 🧿                 | 1               |
|                          | RÍA                                     |                      |                               |                                             |                                |             |                    | Siste             | ma de Entidade          | es              |
| estrolu de extra         | ADES GESTIÓN DE MAESTROS - GESTIÓN DE A | REPORTES             |                               |                                             |                                |             |                    | ALVINE            | 7 ALVAREZ CARLOS ANTONI | 10 <del>v</del> |
|                          |                                         |                      |                               |                                             |                                |             |                    |                   |                         |                 |
| Intración                |                                         |                      |                               | Dissoción domicilizata                      |                                |             |                    |                   |                         |                 |
| URBANIZACIÓN             |                                         |                      |                               | AV. MANUEL CIPRIANO DULANTO 2081 DPTO: 8101 |                                |             |                    |                   |                         |                 |
| Dirección Ubigeo         |                                         |                      |                               |                                             |                                |             |                    |                   |                         |                 |
| LIMALIMAPUEBLO           | LIBRE(MAGDALENA VIEJA)                  |                      |                               |                                             |                                |             |                    |                   | Q                       |                 |
| eléfono                  |                                         |                      |                               | Correo                                      |                                |             |                    |                   |                         |                 |
| 015303954                |                                         |                      |                               | RAUL GARCIA LOUISGMAIL COM                  |                                |             |                    |                   |                         |                 |
| alular                   |                                         |                      |                               | Correo alternativo                          |                                |             |                    |                   |                         |                 |
| 10080767132              |                                         |                      |                               | CORRED ALTERNATIVO                          |                                |             |                    |                   |                         |                 |
|                          |                                         |                      |                               |                                             |                                |             |                    |                   |                         | 1               |
| Funcionario - D          | atos Laborales                          |                      |                               |                                             |                                |             |                    |                   | * Datos obligatorios.   |                 |
|                          |                                         |                      |                               |                                             |                                |             |                    |                   |                         |                 |
| TITULAR                  |                                         | ~                    | Descroe siscures              |                                             | DIRECTIVO                      | ~           | CESADO             |                   |                         |                 |
| andiation information    |                                         |                      | Datalla da condiction laboral | (The sea distin laboral as (TTTOP)          |                                |             | ACTIVO             |                   |                         | -               |
| CAS                      |                                         | ~                    | DETALLE DE CONDICIÓN L        | ABORAL                                      |                                |             | CESADO<br>DIRECTOR |                   |                         |                 |
| rha Desimarión           |                                         |                      | Tino de Doc. Mad. Desimar     | ún.                                         | Nrn. Dec. Dasimarién           |             |                    |                   |                         |                 |
| 08/03/2019               |                                         |                      | Resolucion                    | ~<br>~                                      | MINISTERIAL Nº 172-2019-MTC/01 |             |                    |                   |                         |                 |
| dalidad Cese             |                                         |                      | Fecha Cese                    |                                             | Tipo Doc, Cese                 |             | Nro. Doc. Cese     |                   |                         |                 |
| -Seleccione              |                                         | ~                    | DDMMYYYYY                     |                                             | Seleccione                     | ~           | NRO CARGO/FUNCIÓN  |                   |                         |                 |
| rofesión                 |                                         |                      | Nivel Profesional             |                                             | Nro. Colegiatura               |             | Dep. Colegiatura   |                   |                         |                 |
| IG. ELECTRÓN             | ICA                                     | ~                    | TITULADO                      | ×                                           | 58963                          |             | LIMA               |                   | ~                       |                 |
|                          |                                         |                      |                               |                                             |                                |             |                    |                   |                         |                 |
|                          |                                         |                      |                               |                                             |                                |             |                    |                   |                         |                 |
|                          |                                         |                      |                               | 4 Grabar                                    | @Canosiar                      |             |                    | OLTING HOTOMADOUT | aurizizzen Port Orione  | . 1             |
| bre/Apellido del fu      | ncionario                               |                      |                               |                                             |                                |             |                    |                   |                         |                 |
| OMBRE/APELLIDO           |                                         |                      |                               |                                             |                                |             |                    |                   |                         |                 |
|                          |                                         |                      |                               |                                             |                                |             |                    | The Address       |                         |                 |
|                          |                                         |                      |                               |                                             |                                |             |                    | 5010 ACD/05       |                         |                 |
| Nro                      | Número Documento                        | Apellidos y          | y Nombre                      |                                             |                                | Tipo Funcio | nario              | Estado            |                         |                 |
| 1                        | 08076713                                | GARCIA LOUI          | CANUL MARCO                   |                                             |                                | TITULAR     |                    | ACTIVO            | /                       |                 |
| Nostrando 1 de 1 resulta | dos                                     |                      |                               |                                             |                                |             |                    |                   | _                       |                 |
|                          |                                         |                      |                               |                                             |                                |             |                    | << < Pigi         | naidei > >>             |                 |
|                          |                                         |                      |                               |                                             |                                |             |                    |                   |                         |                 |
|                          |                                         |                      |                               |                                             |                                |             |                    |                   | ÷                       |                 |
|                          |                                         |                      |                               |                                             |                                |             |                    |                   |                         |                 |
|                          |                                         |                      |                               |                                             |                                |             |                    |                   |                         |                 |
|                          | · · · · · ·                             |                      | -                             |                                             |                                |             |                    |                   | 15/28                   |                 |
| 2<br>D                   | W @ 📉 🖊 🛛                               | 9 👝 🕺                | MI (G                         |                                             |                                |             |                    | ~ 🖬 40            | ESP 07/07/2021          | 10              |

Paso 8: Ingresar los cuatro (04) datos obligatorios para el Cese del Personal de OCI

| Búsqueda de Entidades   CGR 🛛 🗙 🕒 MUNICIPALIDAD PROVINCIAL D | 🗉 🗙   💠 SUNAT - Consulta RUC   | × +                                         |                                |                  |                          | o -                | - 0               |       |
|--------------------------------------------------------------|--------------------------------|---------------------------------------------|--------------------------------|------------------|--------------------------|--------------------|-------------------|-------|
| O apps1.contraloria.gob.pe/suitecaral/entidadesweb/          | /ENTIDADES/ENTIDAD/PRINCIE     | AL                                          |                                |                  |                          | Q 🕁                | * (               | 0     |
|                                                              |                                |                                             |                                |                  |                          | Sistema de         | Entida            | ades  |
|                                                              |                                |                                             |                                |                  |                          | L ALVAREZ ALVAREZ  | CARLOS AN         | TONEO |
| Contraction of the entropy of the contraction                |                                |                                             |                                |                  |                          |                    |                   | T     |
| Urbanización                                                 |                                | Dirección domiciliaria                      |                                |                  |                          |                    |                   |       |
| URBANIZACIÓN                                                 |                                | AV. MANUEL CIPRIANO DULANTO 2001 DPTO. B101 |                                |                  |                          |                    |                   |       |
| Arección Ubigeo                                              |                                |                                             |                                |                  |                          |                    | 0.                |       |
| LINACIMAPOEBLO LIBRE(MACCALENA VIEDA)                        |                                | Course .                                    |                                |                  |                          |                    | ų                 | 1     |
| 015303854                                                    |                                | RAUL GARCIA LOLI@GMAIL.COM                  |                                |                  |                          |                    |                   |       |
| Deholar                                                      |                                | Correo alternativo                          |                                |                  |                          |                    |                   |       |
| 10080787132                                                  |                                | CORRED ALTERNATIVO                          |                                |                  |                          |                    |                   |       |
| Funcionario - Datos Laborales                                |                                |                                             |                                |                  |                          | * Dut              | los obligatorios. | 1     |
| Tipo de funcionario*                                         | Cargo/Función*                 |                                             | Nivel Funcional                |                  | CESADO                   | 1                  | _                 | -     |
| ondictón laboral*                                            | Detalle de condición laboral ( | Si la condición laboral es OTROS)           |                                |                  | Jerarquía                |                    |                   |       |
| CAS                                                          | DETALLE DE CONDICIÓN LA        | BORAL                                       |                                |                  | DIRECTOR                 |                    | ~                 |       |
| fecha Designación                                            | Tipo de Doc. Mod. Designació   | n                                           | Nro. Doc. Designación          |                  |                          |                    |                   |       |
| 08/03/2019                                                   | Resolucion                     | ~                                           | MINISTERIAL Nº 172-2019-MTC/01 |                  |                          |                    |                   |       |
| Modalidad Cese                                               | Fecha Cese                     |                                             | Tipo Doc. Cese                 |                  | Nro. Doc. Cese           |                    |                   |       |
| Henuncia                                                     | V 11/11/2019                   |                                             | Resolution                     |                  | NM Nº 1038-2019-411-C/01 |                    |                   |       |
| ING. ELECTRÓNICA                                             | ✓ COLEGIADO                    | ×                                           | 59953                          |                  | LIMA                     |                    | ~                 |       |
|                                                              |                                |                                             |                                |                  |                          |                    | POP 01002         |       |
|                                                              |                                |                                             | Schoes.                        |                  |                          |                    |                   |       |
| mbre/Apellido del funcionario                                |                                |                                             |                                |                  |                          |                    |                   |       |
|                                                              |                                |                                             |                                |                  | Solo Act                 | ivos               |                   |       |
| tro Número Documento Aj                                      | ipelādos y Hombre              |                                             | _                              | Tipo Funcionario |                          | Estado             |                   |       |
| L 08076713 C                                                 | WACSA LOLE ANUL MARCO          |                                             |                                | TITULAR          |                          | ACTIVO             | 1                 |       |
| Normando 1 de 1 resultados                                   |                                |                                             |                                |                  |                          | << < Página 1 de 1 | 3 33              |       |
| 2 ID 🍿 🧲 🖹 🖊 🌀 🖿 I                                           | xi wi e                        |                                             |                                |                  |                          | > 10 ESP           | 15:33             |       |

#### Paso 9: Grabar

| A CONTRALORÍA<br>Emeral de la refública                 |                            |                                                    |                 |                               |                  |                         | Sister                              | ma de Entida                  |
|---------------------------------------------------------|----------------------------|----------------------------------------------------|-----------------|-------------------------------|------------------|-------------------------|-------------------------------------|-------------------------------|
| GESTIÓN DE ENTIDADES GESTIÓN DE MAESTROS - GESTIÓN DE R | exactes                    |                                                    |                 |                               |                  |                         | L ALVARES                           | E ALVIAREZ CARLOS ANT         |
| uncionario OCI - Datos de Contacto                      |                            |                                                    |                 |                               |                  | * Datos obligatorios, * | * Del grupo de datos demantados, in | rgresiar por lo menos un dato |
| anización                                               |                            | Dirección domiciliaria                             |                 |                               |                  |                         |                                     |                               |
| MERICA                                                  |                            | PROLONGACIÓN ARENALES N 885                        |                 |                               |                  |                         |                                     |                               |
| soción Ubigeo                                           |                            |                                                    |                 |                               |                  |                         |                                     |                               |
| MALIMAMRAFLORES                                         |                            |                                                    |                 |                               |                  |                         |                                     | Q                             |
| fono**                                                  |                            | Correo*                                            |                 |                               |                  |                         |                                     |                               |
| 14229178                                                |                            | JCASTANEDAGMINJUS.008.PE                           |                 |                               |                  |                         |                                     |                               |
| dar**                                                   |                            | Correo alternativo                                 |                 |                               |                  |                         |                                     |                               |
| .7550129                                                |                            | JLOASTANEDA50gOMAL.COM                             |                 |                               |                  |                         |                                     |                               |
| uncionario OCI - Datos Laborales                        |                            |                                                    |                 |                               |                  |                         |                                     | * Datos obligatorie           |
| e de funcionario*                                       | Rol*                       |                                                    |                 | Nivel Funcional               | Edi              | ido                     |                                     |                               |
| ERSONAL OCI                                             | ✓ Jefe de ci               | misión                                             | ~               | AUDITOR                       | C                | ESADO                   |                                     | ~                             |
| lición laboral*                                         | Detalle de co              | ndición laboral (Si la condición laboral es OTROS) |                 |                               |                  |                         |                                     |                               |
| AS .                                                    | V DETALLE D                | E CONDICIÓN LABORAL                                |                 |                               |                  |                         |                                     |                               |
| alidad de Ingreso"                                      | Fecha de Ini               | io*                                                |                 | Tipo de Doc. Mod. de Ingreso* | Neo              | Doc. de Ingreso*        |                                     |                               |
| ESIGNACION DIRECTA-ENTIDAD                              | ¥ 17/07/2017               |                                                    |                 | Otros                         | ¥ 0              | ONTRATO Nº 20170101     |                                     |                               |
| alidad Cese                                             | Fecha Cese                 |                                                    |                 | Tipo Doc. Cese                | Neo              | Doc. Case               |                                     |                               |
| Seleccione                                              | ♥ DDMM/YY                  |                                                    | -               | Seleccione                    | ¥ N              | RO CARGO/FUNCIÓN        |                                     |                               |
|                                                         | Kate campo es ob           | lipitoria                                          | -               |                               |                  |                         |                                     |                               |
| lesión                                                  | Nivel Profesi              | land                                               |                 | Nro. Colegiatura              | Dep              | Colegiatura             |                                     |                               |
| ONTABILIDAD                                             | ▼ TITULAD                  | 0                                                  | ~               | 14230                         | L                | IMA                     |                                     |                               |
|                                                         |                            |                                                    | <b>√</b> Orabor | @Carolar                      |                  |                         | ULTIMA ACTUALIZACIÓN                | 20/04/2020 POR U160           |
| r/Apellido del funcionario                              |                            |                                                    |                 |                               |                  |                         |                                     |                               |
| REAPELLIDO                                              |                            |                                                    | 4               | <b></b>                       |                  |                         |                                     |                               |
|                                                         |                            |                                                    |                 |                               |                  | 🖬 Solo /                | lctivos                             |                               |
| Número Documento                                        | Apellidos y Nombre         |                                                    |                 |                               | Tipo Funcionario |                         | Estado                              |                               |
| 06243236                                                | TORRES HUNRIQUE ARHINDO R  | 801                                                |                 |                               | 3876 DE OCI      |                         | ACTIVO                              | 1                             |
| 08625587                                                | VELASQUEZ VELASQUEZ FERNIN | DD LEONIDAS                                        |                 |                               | ESPECIALISTA     |                         | ACTEVO                              | 1                             |
|                                                         |                            |                                                    |                 |                               |                  |                         |                                     |                               |

# Paso 10: Verificar que no se muestre entre el Personal de OCI "Activo".

| CONTRALORÍ           | A                                      |                                                                                                    |                  |                  | Sistema                    | de Enti      |
|----------------------|----------------------------------------|----------------------------------------------------------------------------------------------------|------------------|------------------|----------------------------|--------------|
| GESTIÓN DE ENTIDADE  | Es gestión de maestrids - gestión de r | PONTES                                                                                                    |                  |                  | L ALVAREZ ALVA             | REZ CURLOS   |
| ONTABILIDAD          |                                        | ✓ TITULADO                                                                                                    | ▼ 14230          | LIMA             |                            |              |
|                      |                                        |                                                                                                    | Castar @Carcolar |                  | ULTIMA ACTUALIZACIÓN 20104 | 2020 POR U1/ |
| /Apellido del funcio | onario                                 |                                                                                                    |                  |                  |                            |              |
| REWPELLIDO           |                                        |                                                                                                    |                  |                  | Solo Activos               |              |
|                      | Número Documento                       | Apellidos y Horebre                                                                                                    |                  | Tipo Funcionario | Estado                     |              |
|                      | 06243236                               | TORRES HINRIQUE ARHINDO RUBEN                                                                                                    |                  | JEFE DE OCI      | ACTIVO                     | 1            |
|                      | 08625587                               | VELASQUEZ VELASQUEZ FERNANDO LEONIDAS                                                                                                    |                  | ESPECIALISTA     | ACTIVO                     | 1            |
|                      | 29537750                               | BNYWEZO HAMBJÓRIE IRÓRÁM BENLIEZ                                                                                                    |                  | PERSONAL OCI     | λετινο                     | 1            |
|                      | 07193079                               | CHETARREDA ALARCON JOSE LUES                                                                                                    |                  | PERSONAL OCI     | ACTIVO                     | 1            |
|                      | 09033506                               | HOLGADO VISLIENZORE CHAMEN SREME                                                                                                    |                  | PERSONAL OCI     | ACTIVO                     | 1            |
|                      | 08558552                               | RANEREZ HORTINEZ ESTEDAN                                                                                                    |                  | PERSONAL DCI     | ACTIVO                     | 1            |
|                      | 08349621                               | REVES ALRENCO AALA ELHOR                                                                                                    |                  | PERSONAL OCI     | ACTIVO                     | 1            |
|                      | 438/8502                               | SUPPLY SHARE VEHICLE OF HERVED                                                                                                    |                  | PERCENT OF       | 10110                      |              |
|                      | 00000074                               | International anticipation of the second state of the second state of the second state of the second state of the second state second state second second state second state s |                  | 1000000-001      | 10110                      |              |
|                      | 08567173                               | COTENENT AND A REAL PROPERTY AND A REAL PROPERTY A REAL PROPERTY A REAL PROPERTY A REAL PROPERTY A REAL PROPERTY A REAL PROPERTY A REAL PROPERTY A REAL PROPERTY A REAL PROPERTY A REAL PROPERTY A REAL PROPERTY A REAL PROPERTY A |                  | PERSONAL OCT     | ACTIVO                     |              |
|                      | 08296165                               | OCAÑA VALVERIDE DE GREAY MARIA TEODORA                                                                                                    |                  | PERSONAL OCT     | ICTIVO                     |              |
|                      | 20069725                               | PEÑA CASI LIBETTI ROSPA                                                                                                    |                  | PERSONAL OCI     | ACTIVO                     | -            |
|                      | 15742301                               | ROSAS ALBERGA CAUNTRI MARLENE                                                                                                    |                  | PERSONAL OCI     | ACTIVO                     |              |
|                      | 23965411                               | SANTOS BRINO MAGDELI                                                                                                    |                  | PERSONAL OCI     | ACTIVO                     |              |
|                      | 47211686                               | OKA LALLATE ANGEL LILINDHAN                                                                                                    |                  | PERSONAL OCI     | ACTIVO                     |              |
|                      | 43832074                               | DOHDA SULCA GUSTAVO ADOLPO                                                                                                    |                  | PERSONAL OCI     | ACTIVO                     |              |
|                      | 40218839                               | GUERRERO FLORES JOSE CARLOS                                                                                                    |                  | PERSONAL OCI     | ACTIVO                     | 1            |
| do 1 de 1 resultados |                                        |                                                                                                    |                  |                  | << < Piginalda             | 1 >          |
|                      |                                        |                                                                                                    |                  |                  |                            |              |